## 开题登录及上传步骤说明

1. 访问 sms.fjedusr.cn,进入主界面登录,见图 1。2020 年立项课题登陆账 号为申报注册时的用户名和密码,见图 2。

| 建曲款商料学规划课程管理II x 十                                                                                                    | <u>ජ</u> ප – 6                                                                                                    |
|----------------------------------------------------------------------------------------------------|----------------------------------------------------------------------------------------------------|
| C 🛆 🔹 🕷 http://sms.fjedusr.cn//ogin.aspx                                                                                                    | a + Y O. 点比密索 0 🔠 ・ 炎 ・ 🔎 💜 - 🎛 Ⴢ                                                                                                    |
|                                                                                                    | and the state of the state of t |
| See 福建省教育科学规划课题管理系统                                                                                                    |                                                                                                    |
| ◎ 通知公告 Notice Bulletin 以划立项课题的通知 2020-05-18 》 2018年度立项课题结局                                                                                                    | 江作启动了 2020-04-20 → 关于撤销超期福建省教育科学规划立项课题的                                                                                                    |
|                                                                                                    |                                                                                                    |
| 登录说明                                                                                                    | 田白蓉寺                                                                                                    |
| 1、请先注册再登陆,登陆账号为注册时的用户名。                                                                                                    | 1 <u>1 1 1 1 1 1 1 1 1 1 1 1 1 1 1 1 1 1 </u>                                                                                                    |
| 2、2018年及以前立项课题无需注册,直接登录进行开<br>题报告、中期检查、延期申请、结题鉴定操作。                                                                                                    | 8                                                                                                    |
| 用户名可以是【申请编号】或【立项批准号】,密码为                                                                                                    | A                                                                                                    |
| 课题负责人身份证号码后6位。其中:2014年及以前<br>的立项课题及课题负责人为港澳台同胞的,登录密码为                                                                                                    |                                                                                                    |
| 000000,                                                                                                    |                                                                                                    |
| 3.使用本系统,请使用ie9以上、谷歌浏览器、火狐浏览器、火狐浏览器、3.60浏览器(请切换至"极速模式")点此查看                                                                                                    | 音灵说明 东记家码2                                                                                                    |
|                                                                                                    |                                                                                                    |
| 4.上传前请先阅读相关操作手册。                                                                                                    | nereschendenere _ 登录 注册 eneret conversionalent                                                                                                    |
|                                                                                                    |                                                                                                    |
|                                                                                                    | the second second second second second second second second second second second second second second second s                                                                                                    |
|                                                                                                    |                                                                                                    |
|                                                                                                    | <b>一</b> 中期检查                                                                                                    |
| Subject declaration                                                                                                    | Mid-term examination                                                                                                    |
|                                                                                                    |                                                                                                    |
| 「<br>「<br>合語鉴定<br>Apprint Apprint | ① 下载专区 ② 操作手册                                                                                                    |
|                                                                                                    | Utimitiad the area Uperation manual                                                                                                    |
| 冬                                                                                                    | 1                                                                                                    |
|                                                                                                    | -                                                                                                    |
|                                                                                                    |                                                                                                    |
|                                                                                                    | ~                                                                                                    |
| 豆球坑明                                                                                                    | ~                                                                                                    |
| 1 法生计师市政社 戏时                                                                                                    | w 中 为 计 血时的 中 亡 々                                                                                                    |
| 1、 頃元江加丹空西, 空阳                                                                                                    |                                                                                                    |
|                                                                                                    | 医工命注血 古拉戏习洲公开                                                                                                    |
|                                                                                                    | 32亿希注册,且按 <u>安</u> 求进行开                                                                                                    |
| 题 报 古、 中 期 位 臣、 姓 期 印                                                                                                    | 中頃、结题釜疋操作。                                                                                                    |
|                                                                                                    |                                                                                                    |
| 用尸名可以是【甲请编号】                                                                                                    | 蚁【立坝批准号】, 密码刀                                                                                                    |
| 课题负责人身份证号码后6                                                                                                    | 位。其中:2014年及以前                                                                                                    |
| 的立项课题及课题负责人为                                                                                                    | 为港澳台同胞的,登录密码为                                                                                                    |
| 000000                                                                                                    |                                                                                                    |
|                                                                                                    |                                                                                                    |
| 3.使用本系统, 请使用ie9                                                                                                    | 以上、谷歌浏览器、火狐浏                                                                                                    |
| 览器。360浏览器(请切推                                                                                                    | 至"极速模式") 点比查看                                                                                                    |
| 刘监器使田道明                                                                                                    |                                                                                                    |
|                                                                                                    |                                                                                                    |
| ▲ 上传前请失问法相关撮∥                                                                                                    | 下王 册                                                                                                    |
| 「上口(日)月/6月(1971)(1771)(1771)(     |                                                                                                    |
|                                                                                                    |                                                                                                    |

| Ballia Educational Solution | 科学规划课题管理<br>Anne Planning Project Management | 系统<br>Aydem |      |      |      |              |            |  |
|-----------------------------|----------------------------------------------|-------------|------|------|------|--------------|------------|--|
| # 1 9 0                     | 首页 >                                         |             |      |      |      |              |            |  |
| ለ 首页                        | 杜捷入□                                         |             |      |      |      |              |            |  |
| ■ 课题管理 ど                    |                                              |             |      |      |      |              |            |  |
| 一 课题申报                      |                                              |             |      |      |      |              |            |  |
| 开题论证                        |                                              | B           | E    |      | E    | ( <b>1</b> ) | $\bigcirc$ |  |
| 中期检查                        | 课题申报                                         | 开题论证        | 中期检查 | 延期申请 | 结题鉴定 | 下载专区         | 操作手册       |  |
| - 延期申请                      |                                              |             |      |      |      |              |            |  |
| - 结题鉴定                      |                                              |             |      |      |      |              |            |  |
| · 账号信息 · Y                  | 过程管理                                         |             |      |      |      |              |            |  |

2. 登录后,选择点击"开题论证",如图3。

图 3

(1)点击"上传开题报告",如图4所示。

| A sates   | in record  | + ×                                                                                                    | AN 0322                                                                                                    | U                | 点此处切换360浏览器模式。若为 | 的服示因素   |
|-----------|------------|----------------------------------------------------------------------------------------------------|----------------------------------------------------------------------------------------------------|------------------|------------------|---------|
| C C G     | 0          | Provide and a set                                                                                                    | normania                                                                                                    | 标志,即为极速模式        | V                |         |
|           | C 49 10 10 |                                                                                                    | Stations Meccessi Mecce                                                                                                    | en Enderer Ender |                  | MLN- UN |
| Press Lab | a series a | a mendan ferdiri darang ana                                                                                                    | and a second second sec |                  |                  |         |
| 1 1 5     | 0          | #四 ·                                                                                                    |                                                                                                    |                  |                  |         |
| 4 87.     | -          | 中接续中                                                                                                    |                                                                                                    |                  |                  |         |
|           | ~          | 00000                                                                                                    |                                                                                                    |                  |                  |         |
| - stieff  |            | 立动时间                                                                                                    |                                                                                                    |                  |                  |         |
| - Pitted  |            | 课题名称                                                                                                    |                                                                                                    |                  |                  | ¢       |
| + 4009    |            | 015610                                                                                                    |                                                                                                    |                  |                  |         |
| MERO      |            | (1000) 百人                                                                                                    |                                                                                                    |                  |                  |         |
| 10.000    |            | and the second second s |                                                                                                    |                  |                  |         |
| A 10058   |            | bellevelo                                                                                                    | 1000                                                                                                    |                  |                  |         |
|           |            | (周期)代合                                                                                                    | - An most                                                                                                    |                  |                  |         |
|           |            | 开翻段省                                                                                                    |                                                                                                    |                  |                  |         |
|           |            | 最后续交时间                                                                                                    |                                                                                                    |                  |                  |         |
|           |            | 1.107131254                                                                                                    | )                                                                                                    |                  |                  |         |
| L.        |            |                                                                                                    |                                                                                                    |                  |                  | 1       |

图 4

(2) 在开题报告上传模块如图 5 所在位置点击"请选择"上传开题报告表,格式为 PDF,文件大小不能超过 3M。

| 开题报告上传 |       |    |                |     |                                     |
|--------|-------|----|----------------|-----|-------------------------------------|
|        | 开题报告* | 截4 | .pdf 491.89 KB | 删除  | 请逐级审核盖章后转成PDF再上传,参见盖章范本,文件大小不能超过3M。 |
|        |       |    |                | 图 5 |                                     |

- (3) 点"保存"后看到如图 6 提示"开题报告已提交",即上传成功。点
- 击"下载"可下载已上传的文档,点击"查看"可查看已上传的文档。

| See 福建省教育科<br>Fujian Educational Science | 学规划课题管理<br>Planning Project Management | 系统<br>Byodam                                                                                                    |
|------------------------------------------|----------------------------------------|----------------------------------------------------------------------------------------------------|
| # 🖌 🔦 Ö                                  | 首页 > 开题论证                              |                                                                                                    |
| <b>谷</b> 首页                              | 申报编号                                   |                                                                                                    |
| ■ 课题管理 ~                                 | 立项批准号                                  | Conc. Concerning                                                                                                    |
| 课题申报                                     | 立项时间                                   |                                                                                                    |
| ・ 年                                      | 课题名称                                   |                                                                                                    |
| 中期检查                                     | 立项类别                                   | and a second second sec |
|                                          | 课题负责人                                  | (III)                                                                                                    |
| 业别中审                                     | 课题组成员                                  | and some the second second second second                                                                                                    |
| ▲ 账号信息 ~                                 | 课题状态                                   | 开题报告已提交                                                                                                    |
|                                          | 开题报告                                   | 下载 信酒                                                                                                    |
|                                          | 最后提交时间                                 |                                                                                                    |
|                                          | 上传开题论证                                 |                                                                                                    |
|                                          |                                        |                                                                                                    |

图 6

(4)在系统模块开放时间内,可修改开题报告。点击"开题论证",进入后双击"上传开题论证",再点击"删除"(图7),原来上传的版本就删掉了。如需重新上传可按照2(1)—(4)步操作。

| 💕 福建省教育和<br>Fullen Educational Bale | 科学规划课题管理<br>nee Planning Project Manageme | l系统<br>ni System |            |
|-------------------------------------|-------------------------------------------|------------------|------------|
| # / 🔦 🖰                             | 首页 > 开题论证                                 |                  |            |
| <b>省</b> 首页                         |                                           |                  |            |
| ■ 课题管理 🗸 🗸                          | 开题报告上传                                    |                  |            |
| 课题申报                                |                                           |                  |            |
| ▶ 开题论证                              |                                           | 开题报告 *           | 清选译。       |
| - 中期检查                              |                                           |                  | 234.02 KB  |
| - 结题鉴定                              |                                           |                  | $\bigcirc$ |
| - 延期申请                              | 课题组成员                                     |                  |            |
| ▲ 账号信息 ✓                            |                                           |                  |            |

图 7

3.将成员信息补充完整,如图8所示。

| 课题组成员      |                 |                  |                   |           |        |
|------------|-----------------|------------------|-------------------|-----------|--------|
| ▲请核对成员名单与  | 排序,不超过14人。      |                  |                   |           |        |
|            | 成员排序            | 姓名               | 工作单位              | 研究专长/所教学科 | 专业技术职务 |
|            | 1 *             |                  |                   |           |        |
| 利哈行        |                 |                  |                   |           |        |
| 说明: 在资料未填写 | 完整前,请先点【暂存】保存当前 | 前填写的资料,以免丢失。待资料填 | 写完成后,点【提交】完成申报操作。 |           |        |

图 8

4.有需变更的,请在下载专区下载重要变更表填写打印盖章扫描成 PDF 上传 至系统如图 9 所示位置,并按照界面提示在系统上修改相关信息。

| 课题重要变更表上传 |                                                              |
|-----------|--------------------------------------------------------------|
| 课题重要变更表   | <mark>请选择</mark><br>如有重要信息变更,请上传【课题重要变更】表,格式为PDF,文件大小不能超过3M。 |

## Word 转 PDF 方式 (所有表格文档转换为 PDF 格式上传)

方法一: 直接将签字盖章的中期检查表扫描, 另存为 PDF 格式文档再上传。 方法二: 手机下载扫描软件 APP, 直接拍照后转成 PDF。

方法三:1.先拍照有签字或盖章的页码,再插入中期检查表电子文档的相应位置 2.在电脑上下载 PDF 阅读器 (如福昕 PDF 阅读器、金山 PDF 软件、迅读 PDF 大师、iStyle PDF 阅读器、悦书 PDF 阅读器),以福昕 PDF 阅读器为例,打开该 阅读器,点击"文件——"打开"——"计算机",点击"浏览",选择"中 期检查表"在电脑中存储的位置,点击准备转换格式的文件,点"打开",再在 PDF 阅读器"文件"点"另存为"选择存储路径即可完成,如图 10 所示。

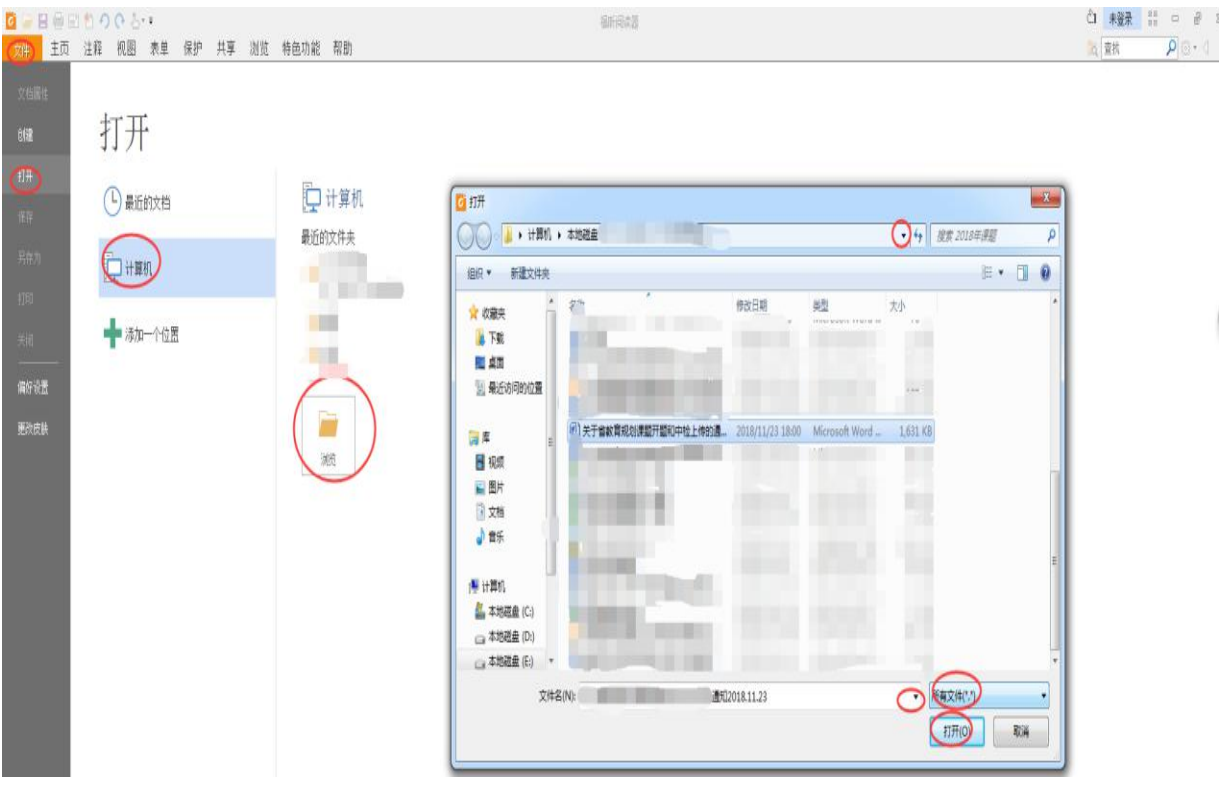

图 10